Dear Student of Barnard College:

We are pleased to announce ADP iPayStatements, a new benefit for all students. Through ADP, our payroll provider, we are able to offer you access to your earnings statements and W-2 forms 24 hours per day, 7 days a week.

You will be prompted to complete a registration process during which you must enter contact and security information, answer a few security questions and create a password. Your password must be at least eight characters long and must contain at least one letter and either one number or one special character. Also, your password is case sensitive. You will be assigned a system generated User ID. The security questions will be used to verify your identity if you ever forget your user ID or password.

When registering, refer to the Self Service Registration Quick Reference Card for more information.

Your Registration Pass Code: <u>BARNARD-ESS</u> (required for registration).

Upon completing the registration process, you may access your pay statements AND W-2 at <u>https://ipay.adp.com</u>.

We hope you will enjoy this new feature. We appreciate the opportunity to provide you with this exciting new way of viewing your pay information.

Sincerely yours,

Hope Williams

Payroll Department

Welcome! ADP is committed to protecting your privacy and ensuring that only you can access your personal information. To assist us in meeting that commitment, you must register with us before using our services.

During registration, you will be assigned a user ID and you will create a unique password. Then you'll be ready to log on and start using ADP services.

Before you register, your administrator will provide you with the following information:

- Your company's Registration pass code
- The web site address (URL) to use for Self Service Registration

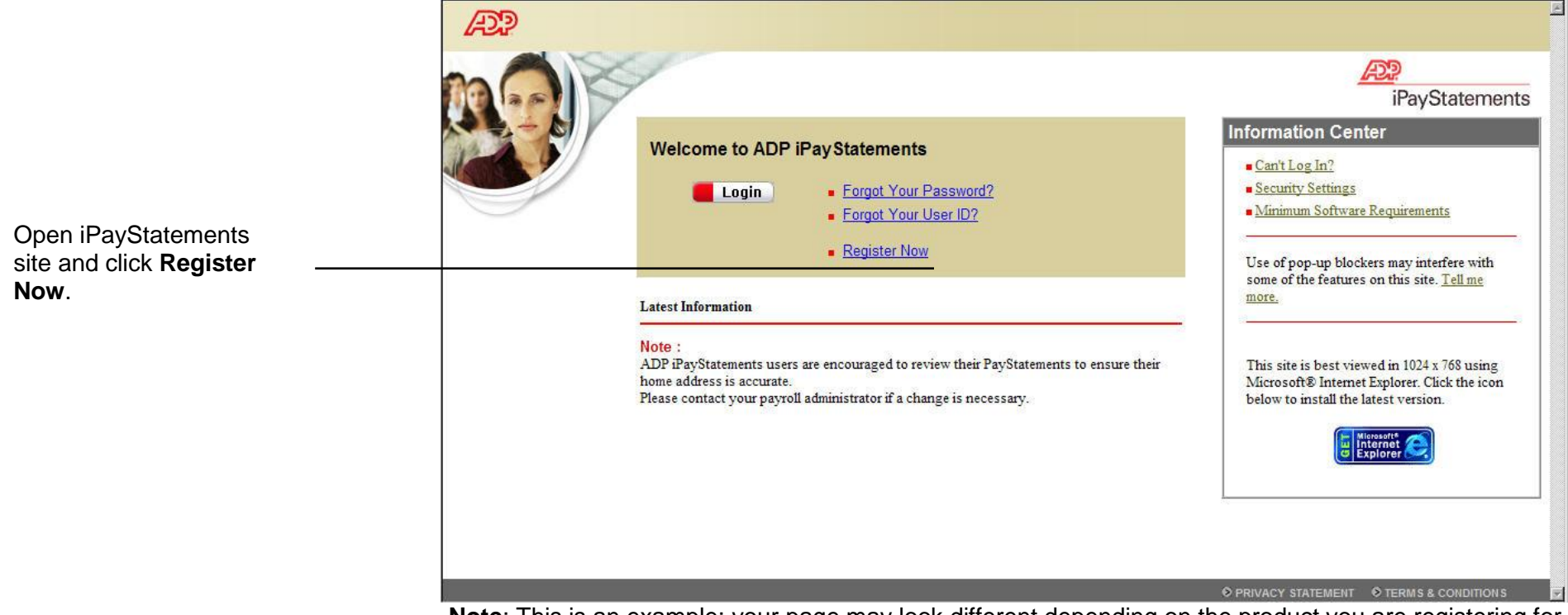

Note: This is an example; your page may look different depending on the product you are registering for.

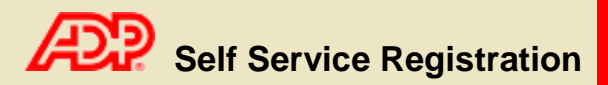

|                                                                                               | Welcome!                                                                                                    |                                                                                                    |                                                                                                    |                                                    |  |
|-----------------------------------------------------------------------------------------------|----------------------------------------------------------------------------------------------------|----------------------------------------------------------------------------------------------------|----------------------------------------------------------------------------------------------------|----------------------------------------------------|--|
|                                                                                               | Welcome! ADP is committed to protecting your privacy and ensuring that only you can access your personal information. To assist us in meeting that commitment, you must register with us before using our services. During registration, you'll be assigned a user ID and you'll create a unique password. Then you'll be ready to log on and start using ADP services. |                                                                                                    |                                                                                                    |                                                    |  |
|                                                                                               | Ready to get started                                                                                                    | l? 🧧 Register now                                                                                                    | Already Registered? 📒 Add a Service                                                                                                   | Legal Information                                  |  |
| Click Register now.                                                                           | The Registration Process<br>Here is how to register for /                                                                                                    | s At-a-Glance<br>ADP services:<br>pass code<br>formation<br>formation<br>create your password<br>er:<br>a Learn More | Do you already have an ADP user ID in the following<br>format: JSmith@Company?<br>If so, you are already registered for ADP services. | SPRIVACY & SECURITY SLEGAL                         |  |
|                                                                                               | æ                                                                                                    |                                                                                                    |                                                                                                    |                                                    |  |
|                                                                                               |                                                                                                    |                                                                                                    |                                                                                                    |                                                    |  |
| Register for ADP Services Please enter the following information to register for ADP services |                                                                                                    |                                                                                                    |                                                                                                    |                                                    |  |
|                                                                                               |                                                                                                    |                                                                                                    |                                                                                                    |                                                    |  |
|                                                                                               | Step 1 of 6                                                                                                    |                                                                                                    |                                                                                                    |                                                    |  |
|                                                                                               | 1 Enter Your Registration                                                                                                    | Enter Your Registration                                                                                              | n Pass Code                                                                                                    |                                                    |  |
|                                                                                               | Pass Code<br>2. Verify Your Identity<br>3. Enter Your Contact<br>Information<br>4. Enter Your Security<br>Information                                                                                                    | Your employer provided you<br>what your pass code is, con<br><b>Note:</b> The pass code is not<br>= Required         | with a registration pass code when they instructed you to r<br>tact your administrator for assistance.<br>case-sensitive.             | egister online for ADP services. If you don't know |  |
| Enter your Registration pass<br>code and click <b>Next</b> .                                  | 5. View Your User Id & Create<br>Your Password<br>6. Confirmation                                                                                                    | Registration Pass Code: ►                                                                                            | (Example: Genco-1234abc)                                                                                                    |                                                    |  |
|                                                                                               |                                                                                                    | Next                                                                                                    |                                                                                                    |                                                    |  |

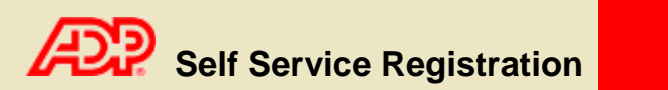

|                                                                                                    | Register for ADP Servic<br>Please enter the following infor                                                                                                    | res<br>mation to register for ADP services.                                                                                                    |  |
|----------------------------------------------------------------------------------------------------|----------------------------------------------------------------------------------------------------|----------------------------------------------------------------------------------------------------|--|
| Enter your name, Social<br>Security number and Date of<br>Birth. Then click <b>Next</b> .<br>This information may or may<br>not be requested depending<br>on your company's setup. | Step 2 of 6                                                                                                    |                                                                                                    |  |
|                                                                                                    | 1. Enter Your Registration<br>Pass Code                                                                                                    | ADP is committed to protecting your privacy and ensuring that only you can access your data. We ask for some personal information                                                                                                    |  |
|                                                                                                    | 2. Very Your Identity<br>3. Enter Your Contact<br>Information<br>4. Enter Your Security<br>Information<br>5. View Your User ID &<br>Create Your Password<br>6. Confirmation | I want to verify my identity using my:       Social Security Number (SSN)         Your SSN is used during the account creation process; it is not used for any other purpose.         >       Required         First Name:       (Your legal first name; do not enter a nickname.)         Middle Initial:       (Apostrophes and hyphens are allowed.) |  |
|                                                                                                    |                                                                                                    | SSN: (All nine digits in any format)<br>Confirm SSN: (All nine digits in any format)<br>Date of Birth: Month Y Day Y<br>Next Cancel                                                                                                    |  |
|                                                                                                    | Copyright © 2007 ADP Inc.                                                                                                    | PRIVACY & SECURITY Set LEGA                                                                                                    |  |

**Note**: Enter your name exactly as it appears in your employer's records.

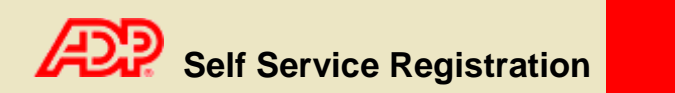

|                                                                                           | Register for ADP Serv<br>Please enter the following inf                                                                                                    | Register for ADP Services Please enter the following information to register for ADP services.                                                                                                    |  |  |
|-------------------------------------------------------------------------------------------|----------------------------------------------------------------------------------------------------|----------------------------------------------------------------------------------------------------|--|--|
| Enter your e-mail address<br>and click <b>Next</b> .<br>Your phone number is<br>optional. | 1. Enter Your Registration<br>Pass Code     2. Verify Your Identity     3. Enter Your Contact<br>Information     4. Enter Your Security<br>Information     5. View Your User ID &<br>Create Your Password     6. Confirmation | Enter Your Contact Information         Your e-mail address is only used for notifications. If necessary, you can change this information later.         If you want to change your first or last name, please contact your administrator.         > = Required         First Name:       John         Middle Initial:         Last Name:       Doe         Business/Personal E-Mail:           Phone:          (Area code and number in any format. Use "Ext. " to indicate extension, if applicable.) |  |  |
|                                                                                           | Copyright © 2007 ADP Inc                                                                                                    | Inc. SPRIVACY & SECURITY SECURITY                                                                                                    |  |  |

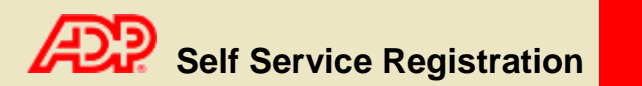

|                                                                                                    | ÆP.                                                                                                    |                                                                                                    |  |  |
|----------------------------------------------------------------------------------------------------|----------------------------------------------------------------------------------------------------|----------------------------------------------------------------------------------------------------|--|--|
|                                                                                                    | Register for ADP Services         Please enter the following information to register for ADP services.         Step 4 of 6 |                                                                                                    |  |  |
| You will only be asked for this<br>information if it has not been<br>previously provided to ADP.<br>Enter your place of birth.<br>Select your security questions, enter<br>your answers, and then click <b>Next</b> .<br>Important: The security questions and<br>answers are used if you forget your<br>logon credentials so be sure to choose<br>information that you can remember. |                                                                                                    |                                                                                                    |  |  |
|                                                                                                    |                                                                                                    |                                                                                                    |  |  |
|                                                                                                    | Pass Code<br>2. Verify Your Identity                                                                                       | For security reasons, you must select two different security questions and provide their answers. If you forget your logon information, you will be asked to answer the questions in order to verify your identity. |  |  |
|                                                                                                    | 3. Enter Your Contact<br>Information<br>4. Enter Your Security<br>Information                                              | Important: Be sure to choose answers you can remember.<br>▶ = Required                                                                                                    |  |  |
|                                                                                                    | 5. View Your User ID &<br>Create Your Password<br>6. Confirmation                                                          | Birth Month and Day:                                                                                                    |  |  |
|                                                                                                    |                                                                                                    | Select a question from the list and enter your answer. Important: Answers must be at least 6 characters long                                                                                                    |  |  |
|                                                                                                    |                                                                                                    | Security Question 1:                                                                                                    |  |  |
|                                                                                                    |                                                                                                    | Answer 1:                                                                                                    |  |  |
|                                                                                                    |                                                                                                    | Select a different question from the list and enter your answer. Important: Answers must be at least 6 characters long.                                                                                             |  |  |
|                                                                                                    |                                                                                                    | Security Question 2:                                                                                                    |  |  |
|                                                                                                    |                                                                                                    | Next Cancel                                                                                                    |  |  |
|                                                                                                    | Copyright © 2007 ADP Inc.                                                                                                  | PRIVACY & SECURITY                                                                                                    |  |  |
|                                                                                                    |                                                                                                    |                                                                                                    |  |  |

You should make a note of your answers and keep them in a safe place.

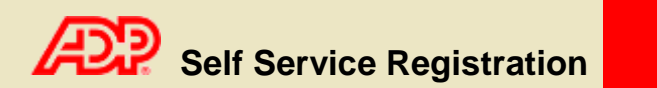

|                                                                                         | ADP .                                                          |                                                                                                    |  |  |
|-----------------------------------------------------------------------------------------|----------------------------------------------------------------|----------------------------------------------------------------------------------------------------|--|--|
|                                                                                         | Register for ADP Servi                                         | Register for ADP Services                                                                                                    |  |  |
|                                                                                         | Please enter the following info                                | rmation to register for ADP services.                                                                                                    |  |  |
|                                                                                         | Step 5 of 6                                                    |                                                                                                    |  |  |
| Your user ID is displayed.                                                              | 1 Enter Your Registration                                      | View Your ADP Services User ID                                                                                                    |  |  |
|                                                                                         | Pass Code<br>2. Verify Your Identity                           | Your user ID is provided below. You'll use this ID and password to log on to ADP services. A confirmation e-mail containing your user ID will be sent to the address you provided.                                                                      |  |  |
|                                                                                         | 3. Enter Your Contact<br>Information<br>4. Enter Your Security | Note: Your user ID is not case-sensitive.                                                                                                    |  |  |
|                                                                                         | 5. View Your User ID &<br>Create Your Password                 | User ID: jdoe@debnew50                                                                                                    |  |  |
|                                                                                         | 6. Confirmation                                                | Create Your ADP Services Password                                                                                                    |  |  |
|                                                                                         |                                                                | Passwords must be at least 8 characters long and must contain at least 1 letter and 1 number. Your password may also contain these five special characters (-! @#\$). Passwords are case sensitive. Note: Your password is case sensitive. F = Required |  |  |
| Create your password and click <b>Submit</b> .                                          |                                                                | Create Password: (Example: Password01)                                                                                                    |  |  |
|                                                                                         |                                                                | Confirm Password:                                                                                                    |  |  |
| Important: You should make<br>a note of your user ID and<br>password and keep them in a |                                                                | Submit Cancel                                                                                                    |  |  |
|                                                                                         |                                                                |                                                                                                    |  |  |
|                                                                                         | Copyright © 2007 ADP Inc.                                      | S PRIVACY & SECURITY S LEGA                                                                                                    |  |  |
| safe place. You'll need them to log on to ADP services.                                 |                                                                |                                                                                                    |  |  |

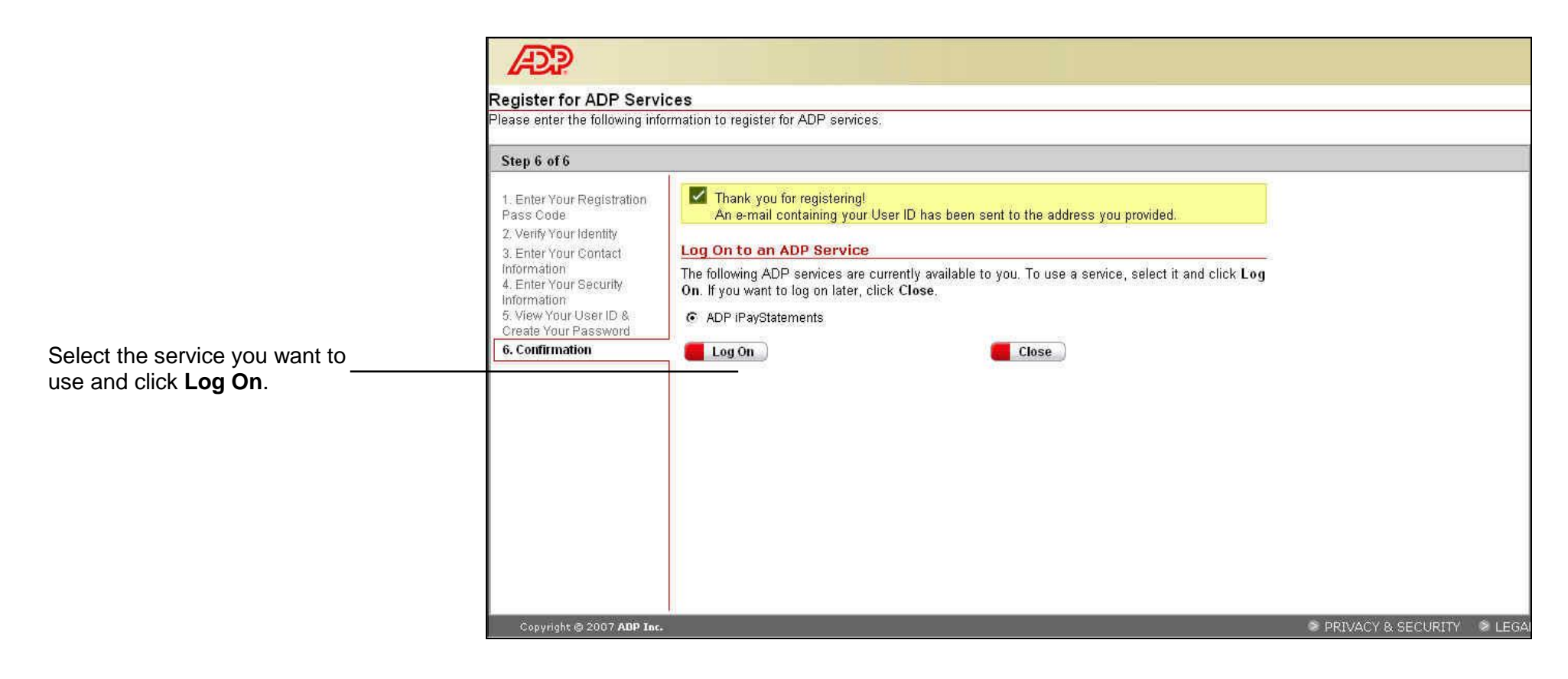

Thank you for registering to use ADP Services!